# DSL700P

# ADSL Network Modem Card

# Easy Start - Read Me First

Version 1.0

Contains driver instructions for Protocols:

> RFC 1483 RFC 1577 RFC 2364

Windows platform supported are:

Windows® 95 OSR2.1 Windows® 98, 98 Second Edition Windows® Me Windows® 2000 Windows NT® 4.0

• Windows® 95, 98, 98 Second Edition, Me, 2000, Windows NT® are registered trademarks of Microsoft Corp.

All other company or product names are trademarks or registered trademarks or service marks of their respective owners.

Product warranty does not apply to damage caused by lightning, power surges or wrong voltage usage.

# About this Easy Start

This booklet contains information on setting up your ADSL Network Modem Card - **DSL700P.** It touches on the key installation procedures and allows you to setup your modem within minutes!

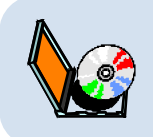

For more detailed descriptions of your card and installation procedures, you may refer to your **ReadMe.txt** file and **DSL700P ADSL Network Modem Card User's Manual** found in your DSL700P Installation CD. The manual also includes the section on frequently asked questions and troubleshooting guide.

# **Minimum System Requirements**

- IBM PC-based computer with Pentium<sup>®</sup> MMX 233 processor or equivalent
- 1 CD-ROM drive
- 1 free PCI Bus slot
- 32MB RAM
- 30MB free hard disk space for system files and modem driver (Windows CD-ROM may be required during installation, depending on your system configurations.)
- Windows<sup>®</sup> 95 OSR2.1 Windows<sup>®</sup> 98 Windows<sup>®</sup> 98 Second Edition Windows<sup>®</sup> Me Windows<sup>®</sup> 2000 Windows NT<sup>®</sup> 4.0 (with Network Card driver installed)

### **Installation Notes**

- The graphics and screens illustrations shown in this easy start may differ from what you see in your system, but the steps still apply.
- A Philips Screwdriver is required for the card installation.
- The documentation for your computer should come in handy during the card installation. Have it ready by your side.
- Depending on your Operating System, you may be prompted for your Windows CD-ROM. Have it ready by your side.

## **Safety Precaution**

- Do not remove your card from its protective bag until you are ready to install it.
- Always try to hold your card by its edges. Avoid touching any electronic components on your card.
- Static electricity can cause permanent damage to your card. To prevent such a damage, you must ground yourself while installing the card:
  - » Use a grounding strap, which is a coiled wire with a clip at one end and an elastic strap at the other. Wear the strap around your wrist and attach the clip to any non-painted metal surface of the computer's chassis. OR
  - » If you do not have a grounding strap, touch any non-painted surface of the computer's chassis before you begin installation, and again every minute or so until the installation is completed.

# Step 1: Installing Your ADSL Network Modem Card

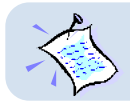

Power off your computer and any connected devices before connecting your modem card!

After removing the cover of your computer, locate any available PCI-Bus slot and remove its cover plate.

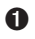

Insert your modem card firmly into the PCI-Bus slot.

Secure the modem card with the mounting screw and replace the cover of your computer.

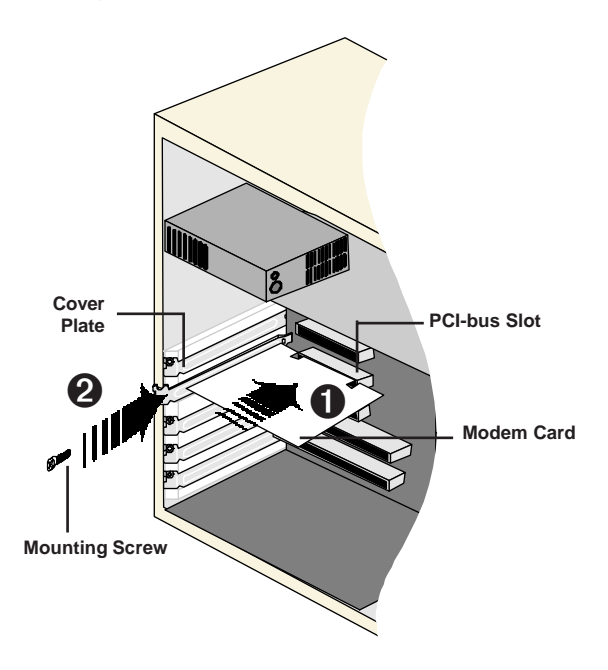

# Step 2: Connecting Your ADSL Network Modem Card

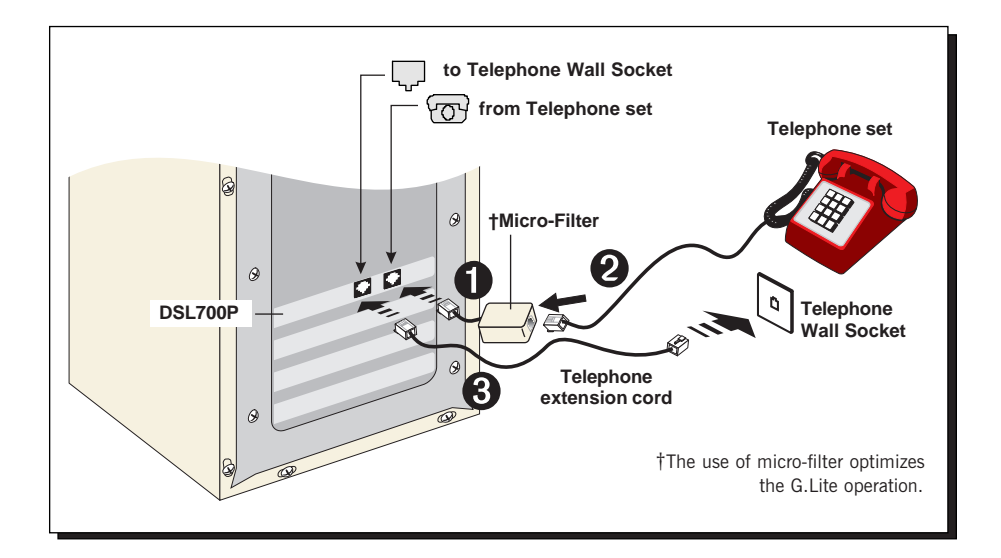

Connect your card as illustrated above. Upon completion, please proceed to the following section to install the card driver.

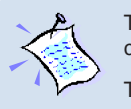

The connection for the **Telephone set** is **optional**. The **Phone jack** provides convenience to users who need to use the phone when accessing the computer.

The Micro-Filter is not required if you are not connecting to a Telephone set.

# Step 3: Installing Your ADSL Network Modem Card Driver

This section contains the driver installation procedures for the protocols RFC 1483, RFC 1577 and RFC 2364.

- The screens shots in this section assume that your CD-ROM Drive is 'D'. Please change the letter according to your own CD-ROM drive.
   System may prompt for your Windows CD-ROM during the driver installation. Have it ready by your side.
   The screen shots and screens information illustrated in this booklet
  - 3. The screen shots and screens information illustrated in this booklet serve only as a guide. The exact information you see on your system may vary, depending on your system configurations. For any dissimilarities, follow closely to your online instructions.

### 3.1 Installing Your ADSL Network Modem Card Driver -For Windows® 95 OSR2.1

i) Power on your computer to start Windows. It will detect your newly-installed ADSL Network Modem Card and prompt for its driver.

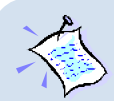

#### For RFC 2364 only:

For Windows<sup>®</sup> 95 OSR2.1, you need to have **Microsoft Dial-Up Networking (DUN) version 1.3** and above, installed in your system. If you already have it installed in your system, please proceed from **3.1 (ii)**.

If not, from the Update Device Driver Wizard, click Cancel.

- a) Download Microsoft Dial-Up Networking version 1.3 program from the Microsoft's website: <u>http://www.microsoft.com</u>.
- b) In the Microsoft Search path, enter Msdun13.exe. From the results listed, locate and select MSDUN13.EXE: Dial-Up Networking 1.3 Upgrade.
- c) Click **Msdun13.exe** to download the file to your harddisk. [file size is about 2.4MBytes]
- From your Windows taskbar, click Start > Run.... Browse to the directory where you have downloaded Msdun13.exe. Select the file and click OK.

|    | Run 🤶 🗙                                                                                     |
|----|---------------------------------------------------------------------------------------------|
|    | Type the name of a program, folder, or document, and Windows will open it for you.          |
|    | Open: D:\msdun13.exe                                                                        |
|    | OK Cancel Browse                                                                            |
|    | Click <b>OK</b> again.                                                                      |
| e) | Click Yes to proceed.                                                                       |
|    | Microsoft Dial-Up Networking 1.3                                                            |
|    | This will install Microsoft Dial-Up Networking 1.3 for Windows 95. Do you wish to continue? |
|    | <u>Yes</u> <u>N</u> o                                                                       |
| f) | At the Microsoft TCP/IP Networking prompt, click Yes.                                       |
| g) | When prompted to restart, click <b>OK</b> .                                                 |

7

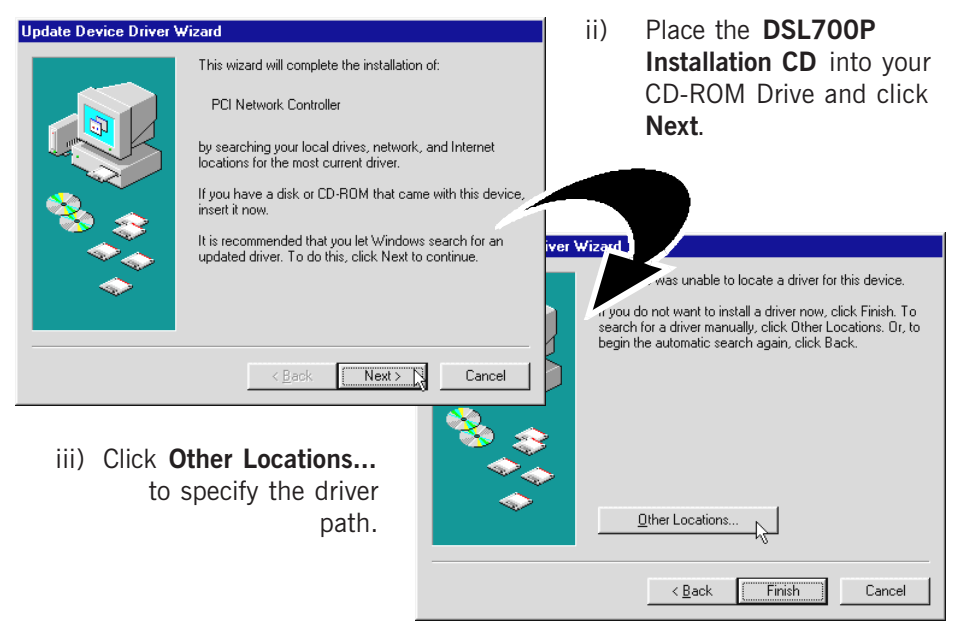

iv) Click Browse... .

For **RFC 1483 users**, navigate to '\**1483**\win95' directory on your CD-ROM. For **RFC 1577 users**, navigate to '\**1577**\win95' directory on your CD-ROM. For **RFC 2364 users**, navigate to '\**2364**\win95' directory on your CD-ROM. Click **OK**.

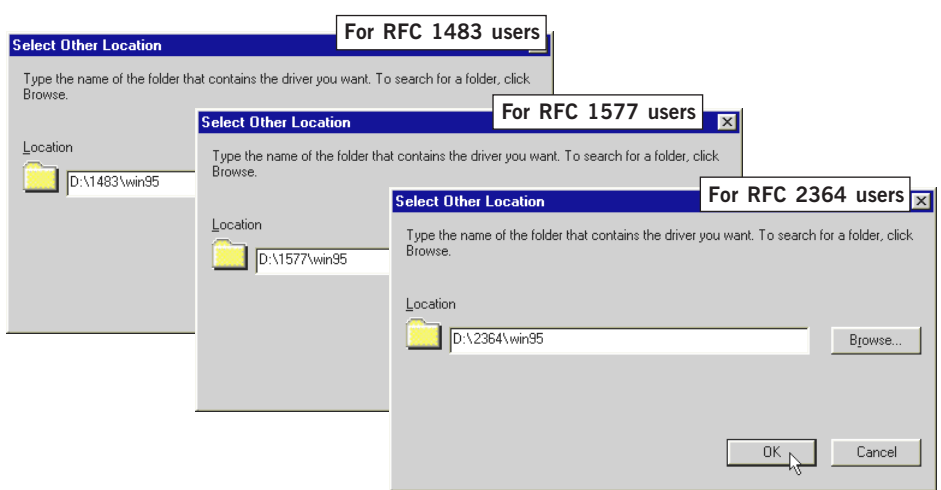

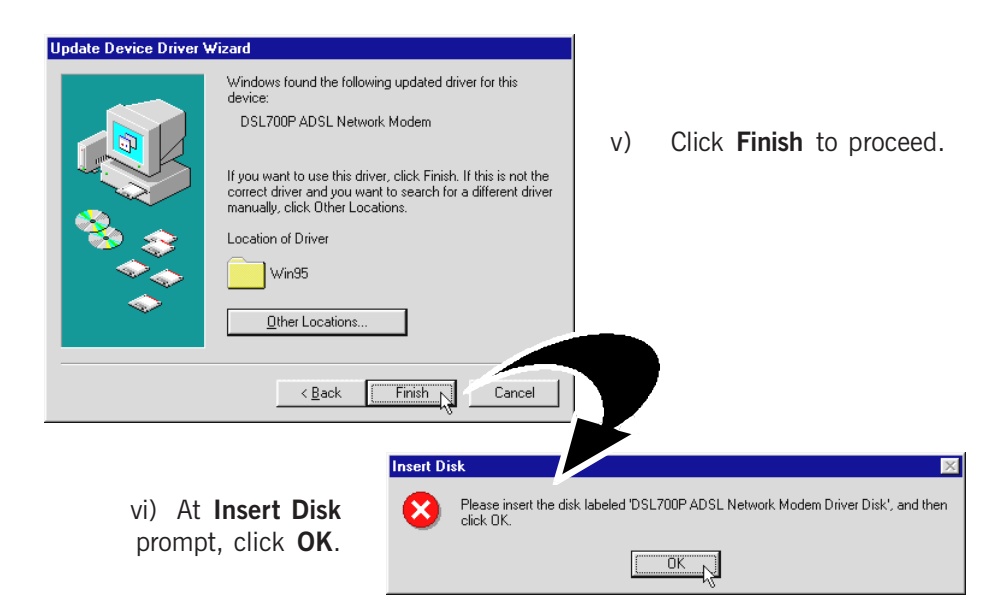

vii) Ensure that the path specifies '\1483\win95' for RFC 1483 or \1577\win95' for RFC 1577 or '\2364\win95' for RFC 2364

on your CD-ROM and click OK.

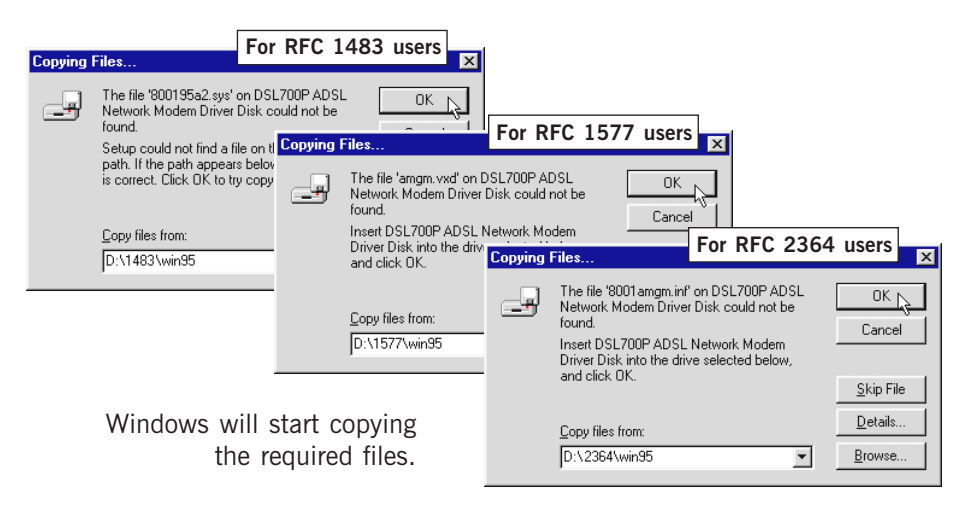

viii) System may prompt you for your Windows 95 CD-ROM/diskettes for some missing files.

Replace the **DSL700P** Installation CD in your CD-ROM drive with your Windows 95 CD-ROM/ diskettes and click OK.

ix) You will be prompted for the path of the files. In the text box, type 'D:\lang\eng\cabs' and click OK.

Click OK again.

(Assuming your CD-ROM drive is **D**. Else, substitute with the correct drive letter.)

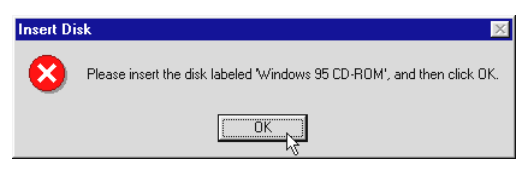

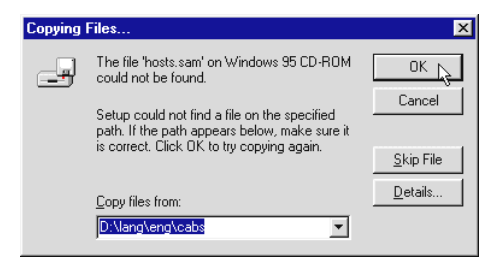

For RFC 1483 and RFC 2364 users, please proceed with x. For RFC 1577 users, please proceed from xii.

x) At the **DHCP Client** prompt, click **No**.

| 🚮 DHCP | P Client                                                                                                    |
|--------|----------------------------------------------------------------------------------------------------|
|        | This DHCP client was unable to obtain an IP network address from a DHCP server. Do<br>you want to see future DHCP messages? |
|        |                                                                                                    |

xi) From your Windows taskbar, click **Start** > **Shut Down...** . Select '**Restart the computer**' and click **Yes**.

| Shut Do | wn Windows                                                                                                    |
|---------|----------------------------------------------------------------------------------------------------|
|         | Are you sure you want to:<br>ⓒ Shut down the computer?<br>ⓒ Bestart the computer?<br>ⓒ Restart the computer in MS-DOS mode?<br>ⓒ Dose all programs and log on as a different user? |
|         | Yes No Help                                                                                                    |

This completes the driver installation for your ADSL Network Modem Card in Windows<sup>®</sup> 95 for RFC 1483 and RFC 2364. Please proceed to **Step 4** to verify your card.

xii) For RFC 1577 users, at the following prompt, select the options 'Enable DNS', 'Specify an IP address' and 'Gateway'. Enter the TCP/IP information as given by your Internet Service Provider and click OK.

| TCP/IP & PVC Setting                                                                                                    | × |
|----------------------------------------------------------------------------------------------------|---|
| Host: ADSL Domain:                                                                                                    |   |
| DNS Server Search Order<br>Add<br>165.21.83.88<br>165.21.100.88<br>Remove                                                                                                    |   |
| IP Address         IP address         IP address           IP Address:         202.166.13.198         New gateway:           Subnet Mask:         255.255.255.0         202.166.13.2 |   |
| OK Cancel                                                                                                    |   |

xiii) At the prompt for restart, click Yes.

| System S | ettings Change                  |                |                  | X           |
|----------|---------------------------------|----------------|------------------|-------------|
| ?        | To finish setting up your new h | ardware, you r | must restart you | r computer. |
| ~        | Do you want to restart your cor | mputer now?    |                  |             |
|          | Yes                             | No             |                  |             |

This completes the driver installation for your ADSL Network Modem Card in Windows<sup>®</sup> 95 for RFC 1577. Please proceed to **Step 4** to verify your card.

### 3.2 Installing Your ADSL Network Modem Card Driver -For Windows<sup>®</sup> 98 / 98 Second Edition

i) Power on your computer to start Windows. It will detect your newly-installed ADSL Network Modem Card and prompt for its driver.

| Add New Hardware Wi | zard                                                                        |
|---------------------|-----------------------------------------------------------------------------|
|                     | This wizard searches for new drivers for:                                   |
|                     | PCI Network Controller                                                      |
|                     | A device driver is a software program that makes a<br>hardware device work. |
| 🎭 🚡                 |                                                                             |
|                     |                                                                             |
|                     |                                                                             |
|                     |                                                                             |
|                     | K Back Next > Cancel                                                        |

Place the **DSL700P Installation CD** into your CD-ROM Drive and click **Next**.

ii) Click the option "Search for the best driver for your device. (Recommended)." and click Next.

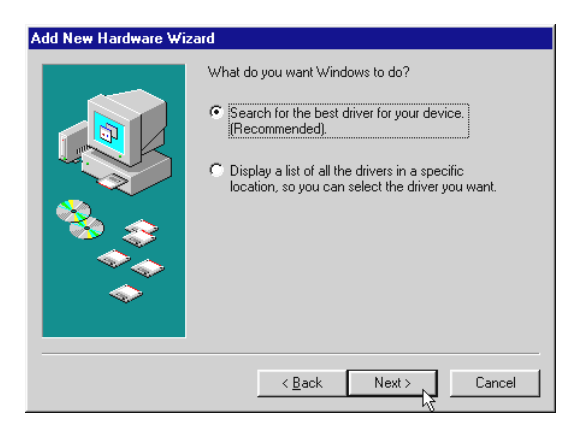

iii) Select Specify a location and click Browse... .

For RFC 1483 users, navigate to '\1483\Win98' directory on your CD-ROM. For RFC 1577 users, navigate to '\1577\Win98' directory on your CD-ROM. For RFC 2364 users, navigate to '\2364\Win98' directory on your CD-ROM Click OK.

Click Next.

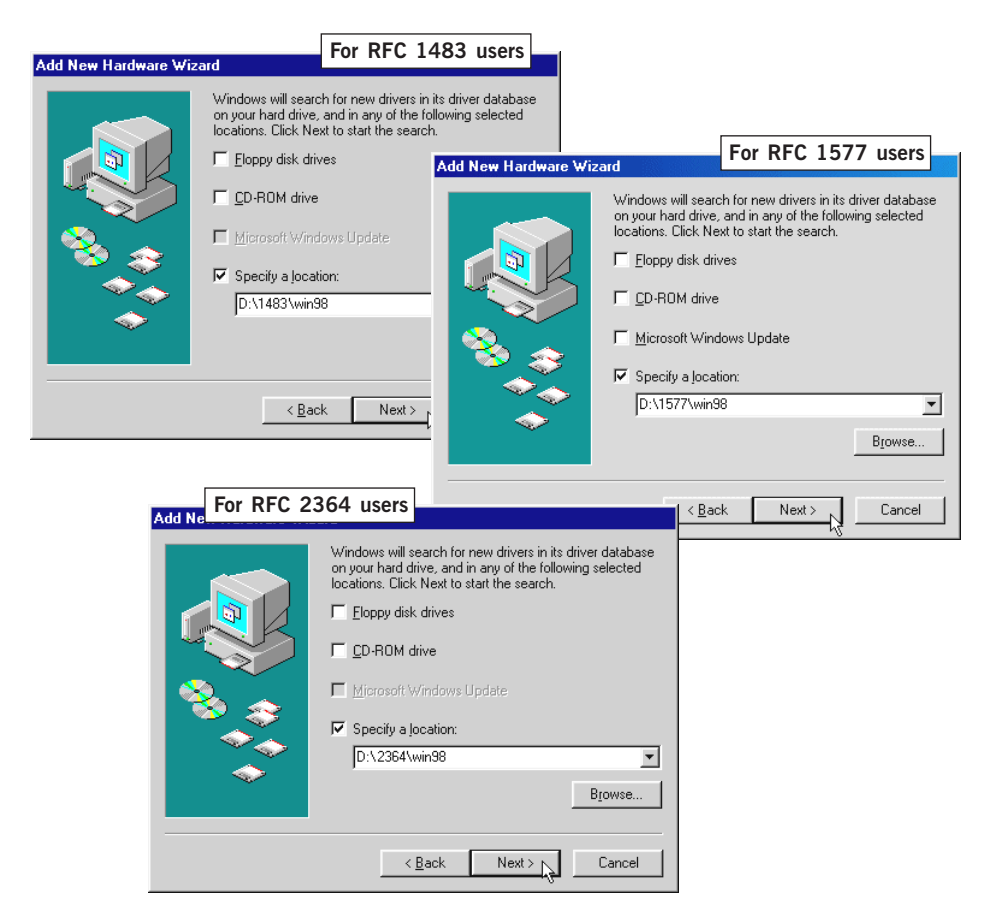

iv) Click **Next** again to proceed installation with the specified driver. Allow some time for your system to install the driver.

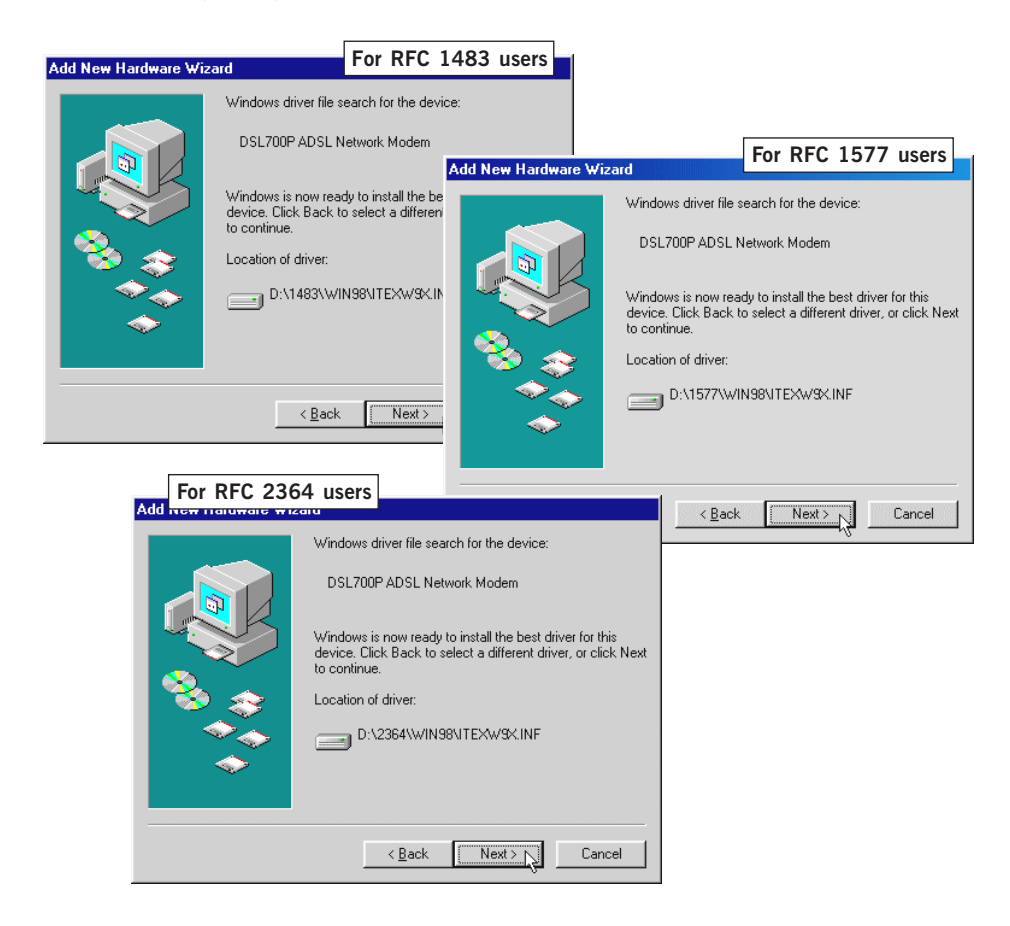

v) System may prompt you for your **Windows 98** or **Windows 98 Second Edition CD-ROM** (depending on your Operating System).

Replace the **DSL700P Installation CD** in your CD-ROM drive with your **Windows CD-ROM** and click **OK**.

| Insert Disk                                          |          |                                                                                                    |                                      |
|------------------------------------------------------|----------|----------------------------------------------------------------------------------------------------|--------------------------------------|
| Please inset the disk labeled Windows 38 Second t    | Copying  | HUM', and then click UK. Files The file 'dhoposyc.dll' on Windows 98                                                      |                                      |
| vi) In the text box, enter the                       | <u> </u> | Second Edition CD-ROM cannot be found.<br>Insert Windows 98 Second Edition CD-ROM<br>in the selected drive, and click OK. | Cancel                               |
| path of your Windows<br>CD-ROM and click <b>OK</b> . |          | Copy files from:<br>D:\W/IN98                                                                                             | <u>S</u> kip File<br><u>D</u> etails |

vii) Upon copying files complete, click Finish.

| Add New Hardware Wiz                                                                                                    | ard                                                                                  |
|----------------------------------------------------------------------------------------------------|--------------------------------------------------------------------------------------|
|                                                                                                    | DSL700P ADSL Network Modern                                                          |
|                                                                                                    | Windows has finished installing the software that your new hardware device requires. |
| 100 100<br>100 100<br>100 100<br>100 100<br>100 100<br>100 100<br>100 100<br>100 100<br>100 100<br>100 100<br>100 100<br>100 100<br>100 100<br>100 100<br>100 100<br>100 100<br>100 100<br>100 100<br>100 100<br>100 100<br>100 100<br>100 100<br>100 | viii) Click <b>Yes</b> to<br>restart.                                                |
|                                                                                                    | < Back Finish Cancel                                                                 |
|                                                                                                    | To finish setting up your new hardware, you must restart your computer.              |
|                                                                                                    | Do you want to restart your computer now?                                            |
|                                                                                                    | <u>Yes</u> <u>N</u> o                                                                |

#### For RFC 1577 users, please proceed from ix.

**For RFC 1483 and RFC 2364 users**, this completes the driver installation for your ADSL Network Modem Card in Windows<sup>®</sup> 98/98 Second Edition. Allow some time for your system to restart. Please proceed to **Step 4** to verify your card.

ix) For RFC 1577 users, you will be prompted with the following dialog box.

Select the options 'Enable DNS', 'Specify an IP address' and 'Gateway'. Enter the information as given by your Internet Service Provider and click **OK**.

| 🛃 TCP/IP & PVC Setting                | ×       |
|---------------------------------------|---------|
| Enable DNS                            |         |
| Host: ADSL Domain:                    |         |
| DNS Server Search Order               | _       |
| Add 165.21.83.88 165.21.100.88 Remove |         |
| Specify an IP address                 | way     |
| IP Address: 202.166.13.198 New ga     | iteway: |
| Subnet Mask: 255.255.255.0            | 56.13.2 |
|                                       |         |
|                                       |         |
| OK                                    | Cancel  |

x) At the prompt for restart, click **Yes**.

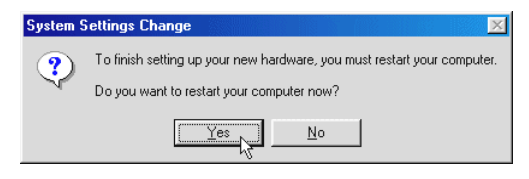

This completes the driver installation for your ADSL Network Modem Card in Windows<sup>®</sup> 98/98 Second Edition for RFC 1577. Please proceed to **Step 4** to verify your card.

### 3.3 Installing Your ADSL Network Modem Card Driver - For Windows<sup>®</sup> Me

i) Power on your computer to start Windows. It will detect your newly-installed ADSL Network Modem Card and prompt for its driver.

| Add New Hardware Wiz | ard                                                                                                    |
|----------------------|----------------------------------------------------------------------------------------------------|
|                      | Windows has found the following new hardware:<br>PCI Network Controller<br>Windows can automatically search for and install software<br>that supports your hardware. If your hardware came with<br>installation media, insert it now and click Next.<br>What would you like to do?<br>Automatic search for a better driver (Recommended)<br>C Automatic search for a better driver (Recommended)<br>C Specify the location of the driver (Advanced) |
|                      | < Back Next > Cancel                                                                                                    |

Place the **DSL700P** Installation CD into your CD-ROM Drive. Select the option 'Specify the location of the driver (Advanced)' and click Next.

ii) Select the option 'Specify a location'. Click Browse... .

For RFC 1483 users, navigate to '\1483\WinMe' directory on your CD-ROM. For RFC 1577 users, navigate to '\1577\WinMe' directory on your CD-ROM. For RFC 2364 users, navigate to '\2364\WinMe' directory on your CD-ROM. Click OK.

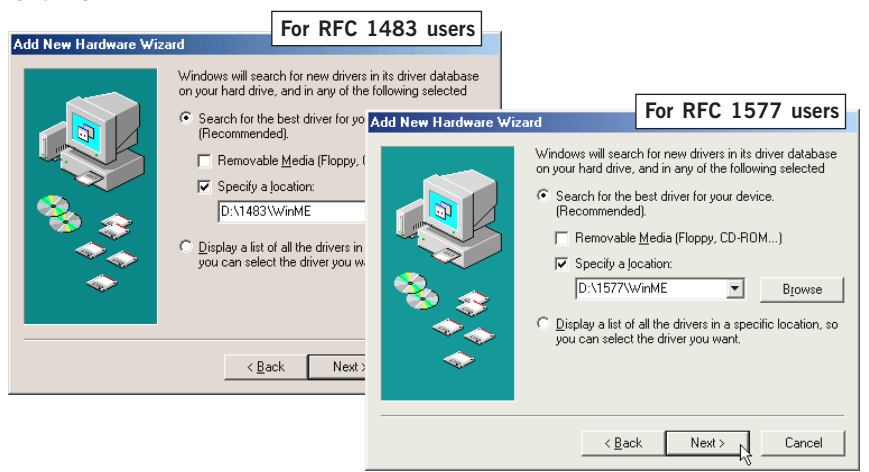

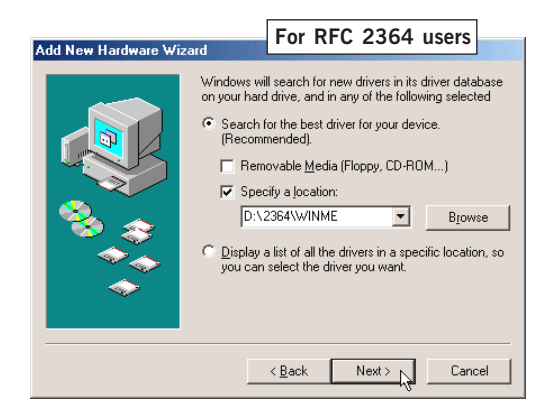

iii) Click **Next** again to proceed installation with the specified driver. Allow some time for your system to install the driver.

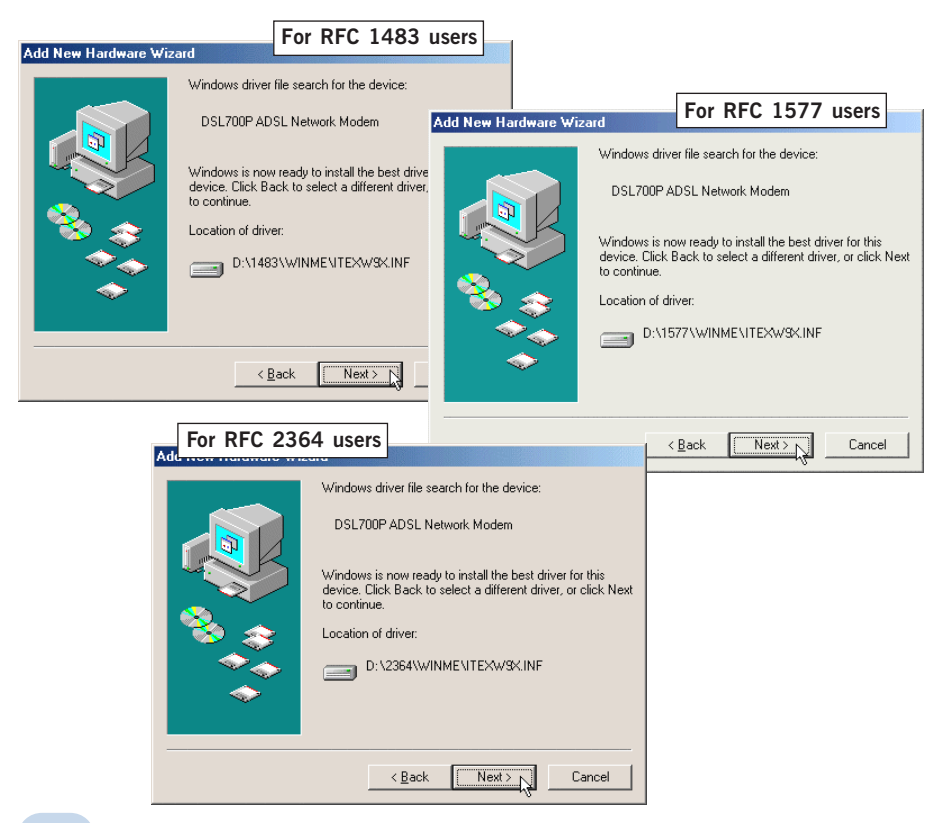

iv) Upon copying files complete, click **Finish**.

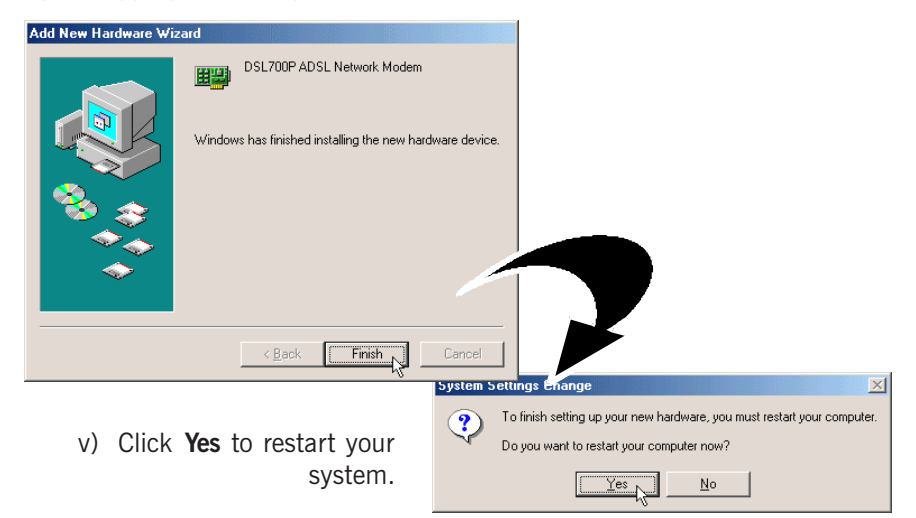

For RFC 1577 users, please proceed from step vi.

For RFC 1483 and RFC 2364 users, this completes the driver installation for your ADSL Network Modem Card in Windows<sup>®</sup> Me. Please proceed to **Step 4** to verify your card.

vi) For RFC 1577 users, you will be prompted with the following dialog box.

Select the options **Enable DNS**, **Specify an IP address** and **Gateway**. Enter the information as given by your Internet Service Provider and click **OK**.

| A TCP/IP & PVC Setting                  | × |
|-----------------------------------------|---|
| □ Fnable DNS                            |   |
| Host: ADSL Domain:                      |   |
| DNS Server Search Order                 |   |
| Add                                     |   |
| 165.21.83.88<br>165.21.100.88 Remove    |   |
|                                         |   |
| Specify an IP address                   |   |
| IP Address: 202.166.13.198 New gateway: |   |
| Subnet Mask: 255.255.0                  |   |
|                                         |   |
|                                         |   |
|                                         |   |
| OK Cancel                               |   |

vii) At the prompt for restart, click Yes.

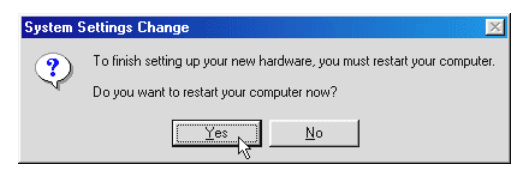

This completes the driver installation for your ADSL Network Modem Card in Windows<sup>®</sup> Me for RFC 1577. Please proceed to **Step 4** to verify your card.

### 3.4 Installing Your ADSL Network Modem Card Driver - For Windows<sup>®</sup> 2000

i) Power on your computer to start Windows. It will detect your newly-installed ADSL Network Modem Card and prompt for its driver.

| Found New Hardware Wizard |                                                                                                    |
|---------------------------|----------------------------------------------------------------------------------------------------|
|                           | Welcome to the Found New<br>Hardware Wizard<br>This wizard helps you install a device driver for a<br>hardware device. |
|                           |                                                                                                    |
|                           | < Back Next > Cancel                                                                                                   |

Place the **DSL700P Installation CD** into your CD-ROM Drive and click **Next**.

Click the option "Search for the best driver for your device. (Recommended)." and click Next.

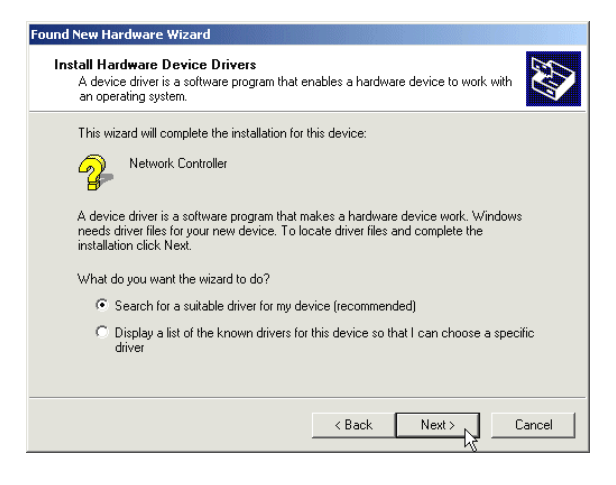

iii) Select Specify a location and click Next.

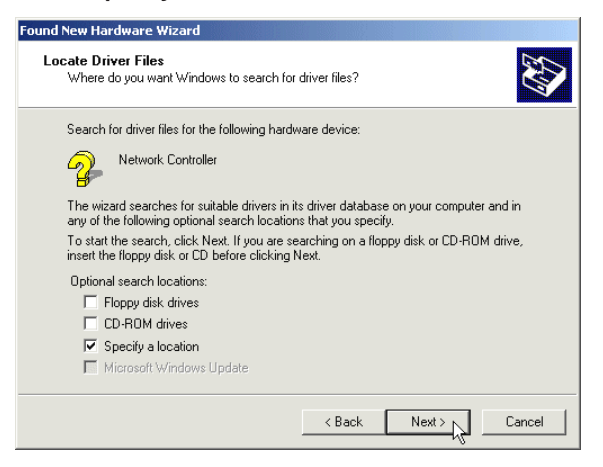

iv) Click Browse.

For RFC 1483 users, navigate to '\1483\Win2000' directory on your CD-ROM. For RFC 1577 users, navigate to '\1577\Win2000' directory on your CD-ROM. For RFC 2364 users, navigate to '\2364\Win2000' directory on your CD-ROM. Click OK.

| Found New Hardware Wizard                                      | For RFC 1483 users                                                                   | ×                                                                      |                     |
|----------------------------------------------------------------|--------------------------------------------------------------------------------------|------------------------------------------------------------------------|---------------------|
| Insert the manufacturer's inst<br>selected, and then click OK. | allation disk into the drive OK<br>Cancel                                            | For RFC 1577 users                                                     |                     |
| Copy manufacture's files from                                  | Found New Hardware Wizard Insert the manufacture's inst selected, and then click DK. | allation disk into the drive                                           |                     |
| D:\1483\WIN2000                                                |                                                                                      | Found New Hardware Wizard                                              | For RFC 2364 users  |
|                                                                | Copy manufacturer's files fro<br>D:\1577\win2000                                     | Insert the manufacturer's installation of selected, and then click OK. | lisk into the drive |
|                                                                |                                                                                      | Copy manufacturer's files from:<br>D:\2364\Win2000                     | Browse              |

Click **OK** again.

Click Next to proceed installation with the specified driver. V) Allow some time for your system to install the driver.

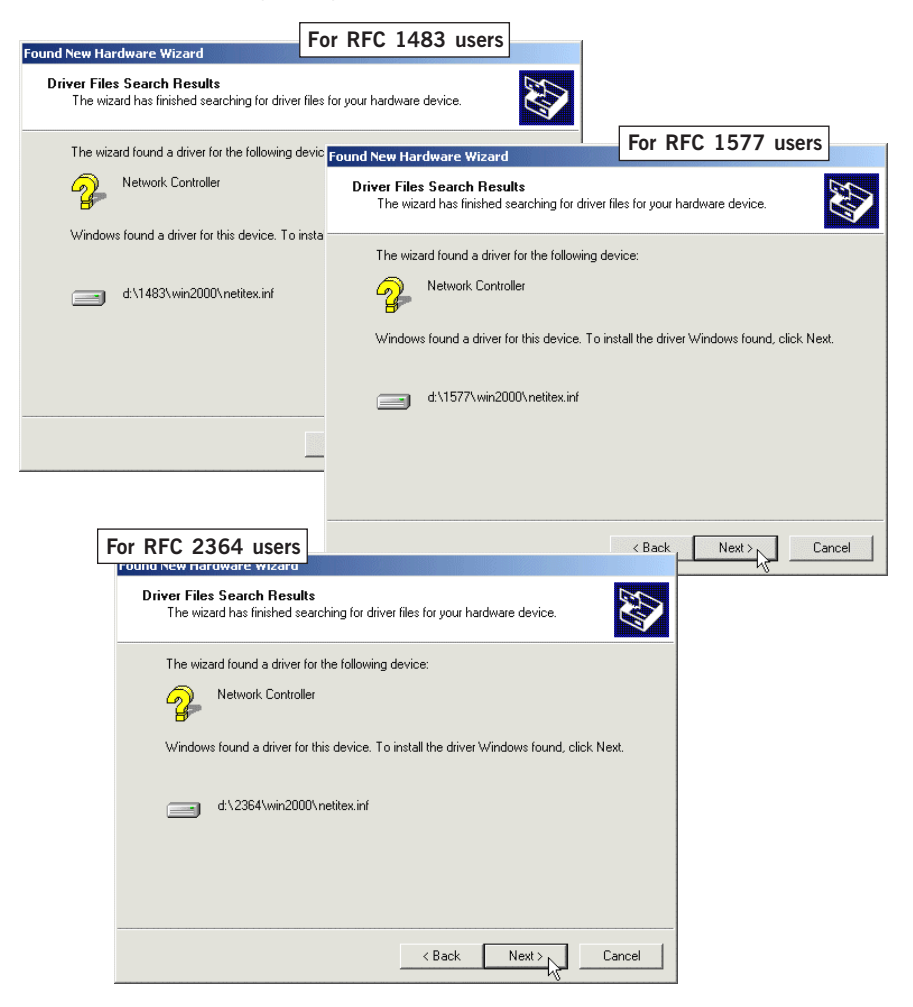

You may be prompted with New Signature Not Found dialog box. This occurs vi) when Windows detected a newer version of your driver.

Click Yes to proceed.

vii) Click **Finish** to complete the installation.

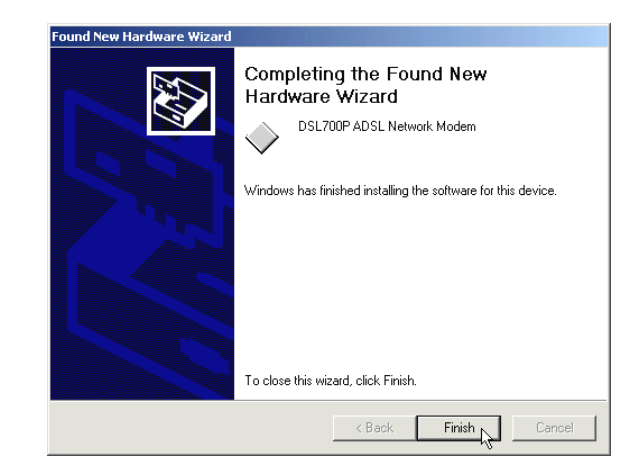

#### For RFC 1577 users, please proceed with viii.

**For RFC 1483 and RFC 2364 users**, this completes the driver installation for your ADSL Network Modem Card in Windows<sup>®</sup> 2000. Please proceed to **Step 4** to verify your card.

viii) For RFC 1577 users, from your Windows desktop, right-click on 'My Network Places'. Select Properties.

Right-click on the icon 'Local Area Connection' and select Properties. The following window will be prompted.

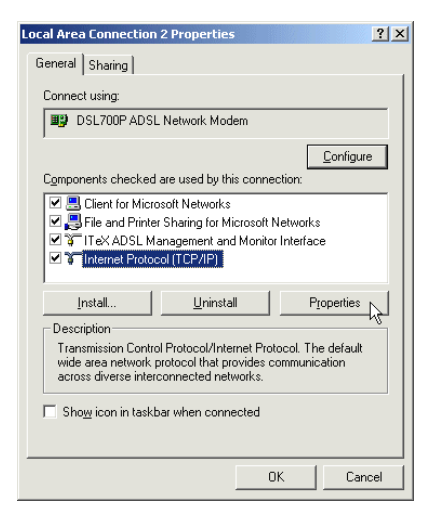

ix) Ensure that the field **Connect Using** indicates **DSL700P ADSL Network Modem**. (Else, you need to re-install your modem driver.)

Select Internet Protocol (TCP/ IP) and click Properties.

x) Select the option '**Use the following IP address**'. Enter the TCP/IP information as given by your Internet Service Provider and click **OK**.

| Internet Protocol (TCP/IP) Propertie                                                                                                    | 25 <b>? X</b>       |  |  |  |  |  |  |  |
|----------------------------------------------------------------------------------------------------|---------------------|--|--|--|--|--|--|--|
| General                                                                                                    |                     |  |  |  |  |  |  |  |
| You can get IP settings assigned automatically if your network supports<br>this capability. Otherwise, you need to ask your network administrator for<br>the appropriate IP settings. |                     |  |  |  |  |  |  |  |
| Obtain an IP address automatically                                                                                                    |                     |  |  |  |  |  |  |  |
| 🕞 Use the following IP address: —                                                                                                    |                     |  |  |  |  |  |  |  |
| IP address:                                                                                                    | 165 . 21 . 21 . 21  |  |  |  |  |  |  |  |
| Subnet mask:                                                                                                    | 255.255.255.0       |  |  |  |  |  |  |  |
| Default gateway:                                                                                                    | 165 . 21 . 21 . 1   |  |  |  |  |  |  |  |
| C Obtain DNS server address autor                                                                                                    | natically           |  |  |  |  |  |  |  |
| ☐ Use the following DNS server add                                                                                                    | dresses:            |  |  |  |  |  |  |  |
| Preferred DNS server:                                                                                                    | 165 . 21 . 83 . 88  |  |  |  |  |  |  |  |
| Alternate DNS server:                                                                                                    | 165 . 21 . 100 . 88 |  |  |  |  |  |  |  |
| Advanced                                                                                                    |                     |  |  |  |  |  |  |  |
|                                                                                                    | OK Cancel           |  |  |  |  |  |  |  |

Click OK again.

xi) Click Yes to restart your system.

| Local Net | work                                                                                                    |
|-----------|----------------------------------------------------------------------------------------------------|
|           | You must shut down and restart your computer before the new settings will take effect. Do you want to restart your computer now? |
|           | Yes No                                                                                                    |

This completes the driver installation for your ADSL Network Modem Card in Windows<sup>®</sup> Me for RFC 1577. Please proceed to **Step 4** to verify your card.

### 3.5 Installing Your ADSL Network Modem Card Driver - For Windows NT<sup>®</sup> 4.0

- 1. The following installation procedures assumed that you have a Network Card driver installed. If you do not have a Network Card installed in your system, follow closely to your online instructions for installation.
- 2. Your Windows NT 4.0 CD-ROM may be required during the installation process. Please have it ready by your side.
- 3. Installing the modem driver involves multiple swapping between the DSL700P Installation CD and your Windows NT CD-ROM.

To avoid these tedious swapping process, please create a temporary directory in your hard disk (e.g. C:\TEMP) and copy the entire directory 'WinNT4' from your DSL700P Installation CD to this directory.

During the installation, when prompted for the driver location, navigate to this temporary directory for the driver location.

i) Power on your computer to start Windows. From your Windows desktop, right-click **Network Neighborhood** icon. Select **Properties**.

| ii)  | Select <b>Adapters</b> tab and click<br>Add                                                                                                    | Network ? X Identification Services Protocols Adapters Bindings |
|------|----------------------------------------------------------------------------------------------------|-----------------------------------------------------------------|
| (Tł  | nis manual uses <b>3Com Etherlink III</b><br><b>Adapter</b> as an example for<br>Network Adapter. Select the<br>Network Adapter that is listed on<br>your system.)                                                                                                    | Network Adapters:                                               |
| iii) | Click <b>Have Disk</b> to enter a search path.                                                                                                    | Add                                                             |
|      | Select Network Adapter  Click the Network Adapter that matches your hardware, and click UK. If you have an installation disk for this component Have Disk.  Network Adapter:  Som Scool StA Else Elsen to the former to the second second | Item Notes:<br>Item Notes:<br>DiskD                             |
|      | ОКС                                                                                                    | ancel                                                           |

iv) For RFC 1483 users, in the text box, type 'C:\TEMP\winnt4\1483'. For RFC 1577 users, in the text box, type 'C:\TEMP\winnt4\1577'. For RFC 2364 users, in the text box, type 'C:\TEMP\winnt4\2364'.

#### Click OK

(Assuming that you have copied the entire WinNT4 directory from your DSL700P Installation CD to a temporary created directory C:\TEMP in your hard disk. See Note

- point 3 on previous page.)

| Insert Dis | :k                                                                                    | For RFC 1483 use                                                                                                    | ers          |                                   |              |                                                              |              |
|------------|---------------------------------------------------------------------------------------|----------------------------------------------------------------------------------------------------|--------------|-----------------------------------|--------------|--------------------------------------------------------------|--------------|
| F          | Insert disk with so<br>hardware manufac<br>different location,<br>new path to the fil | tware provided by the software or<br>cturer. If the files can be found at a<br>for example on another drive type a<br>es below. | OK<br>Cancel | For                               | RFC 1577 L   | Isers                                                        |              |
|            | C:\TEMP\winnt4\1                                                                      | 483                                                                                                    |              | ware or<br>bund at a<br>ve type a | OK<br>Cancel | For RFC                                                      | 2364 users   |
|            |                                                                                       |                                                                                                    |              | I                                 |              | v the software or<br>can be found at a<br>other drive type a | OK<br>Cancel |
|            |                                                                                       | C:\TEMP\wvinnt4\1577                                                                                                    |              |                                   |              |                                                              |              |
|            |                                                                                       |                                                                                                    | 0            | \TEMP\win                         | nt4\2364     |                                                              |              |

v) You will see DSL700P ADSL Network Modem displayed. Click OK.

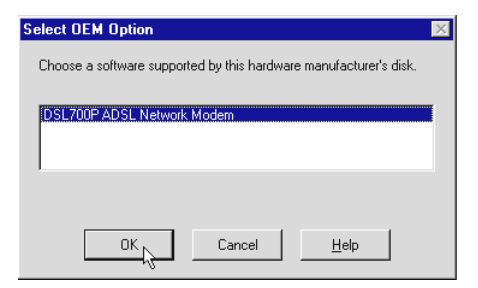

For RFC 1483 and RFC 1577 users, please proceed with the following. For RFC 2364 users, please proceed from 3.5.1(vi), page 23.

vi) Click Close.

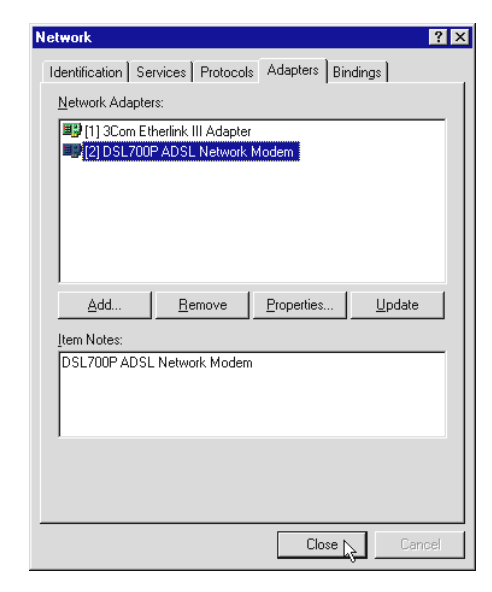

For RFC 1483 users, please proceed with vii.

For RFC 1577 users, please proceed from xi.

vii) At the following prompt, select DSL700P ADSL Network Modem.

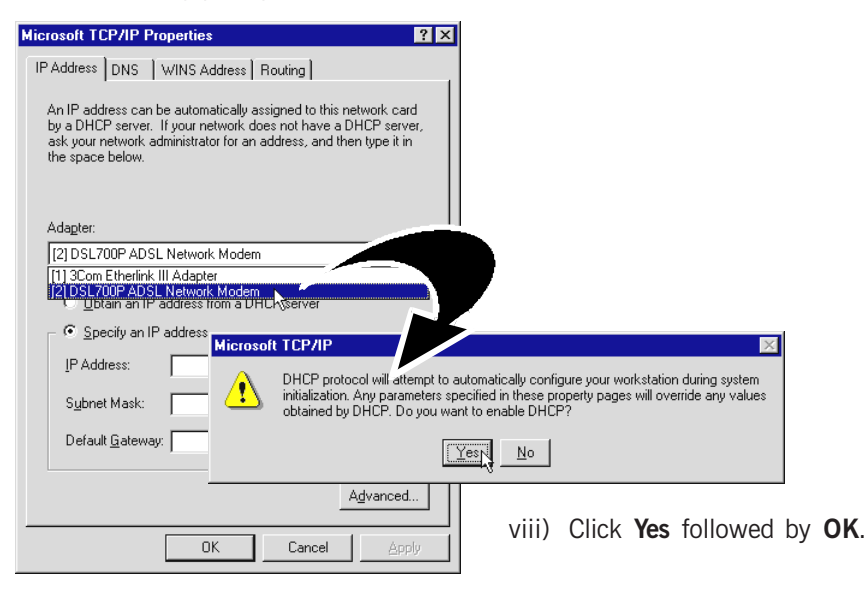

ix) At the prompt, click **Yes** to restart your system.

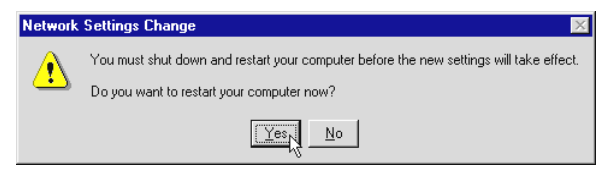

x) Allow some time for your system to restart. Upon Windows rebooted, the following will be prompted. Click **No**.

| Standard Barrier | Client 🔀                                                                         |
|------------------|----------------------------------------------------------------------------------|
| 8                | The DHCP client could not obtain an IP address.                                  |
| -                | If you want to see DHCP messages in the future, choose YES. Otherwise choose NO. |
|                  | Yes Not                                                                          |

This completes the driver installation for your ADSL Network Modem Card in Windows NT<sup>®</sup> 4.0 for RFC 1483. Please proceed to **Step 4** to verify your card.

xi) For RFC 1577 users, at the following prompt, select DSL700P ADSL Network Modem.

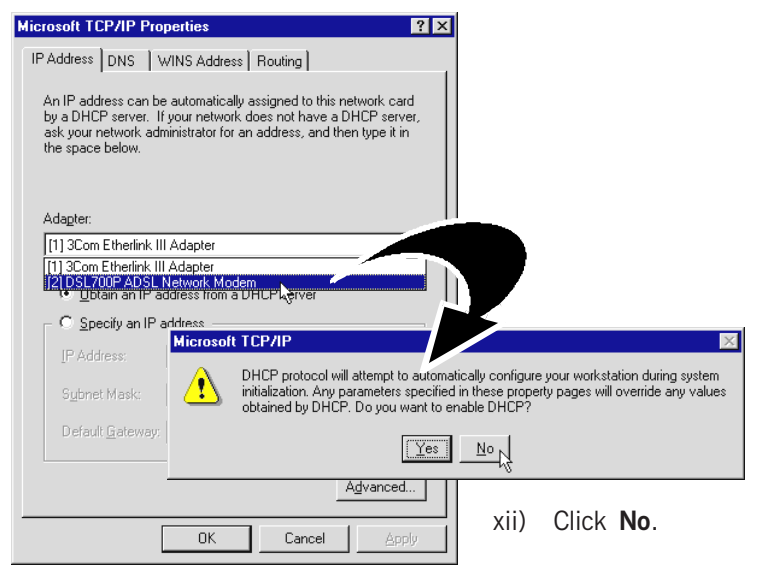

xiii) Select the option '**Specify an IP address**'. Enter the TCP/IP information as given by your Internet Service Provider and click **OK**.

| Microsoft TCP/IP Properties ? 🗙                                                                                                    |  |  |  |  |  |
|----------------------------------------------------------------------------------------------------|--|--|--|--|--|
| IP Address DNS WINS Address Routing                                                                                                    |  |  |  |  |  |
| An IP address can be automatically assigned to this network card<br>by a DHCP server. If your network does not have a DHCP server,<br>ask your network administrator for an address, and then type it in<br>the space below. |  |  |  |  |  |
| Adagter:                                                                                                    |  |  |  |  |  |
| [2] DSL700P ADSL Network Modem                                                                                                    |  |  |  |  |  |
| C Dubtain an IP address from a DHCP server<br>C Specify an IP address                                                                                                    |  |  |  |  |  |
| IP Address: 165 . 21 . 21 . 21                                                                                                    |  |  |  |  |  |
| Subnet Mask: 255 . 255 . 255 . 0                                                                                                    |  |  |  |  |  |
| Default <u>G</u> ateway: 165 . 21 . 21 . 1                                                                                                    |  |  |  |  |  |
| Advanced                                                                                                    |  |  |  |  |  |
| OK Cancel Apply                                                                                                    |  |  |  |  |  |

xiv) Click Yes to restart your system.

| Network | Settings Change 🛛 🔀                                                                                                    |
|---------|----------------------------------------------------------------------------------------------------|
| ⚠       | You must shut down and restart your computer before the new settings will take effect.<br>Do you want to restart your computer now? |
|         | <u>Yes</u>                                                                                                    |

This completes the driver installation for your ADSL Network Modem Card in Windows<sup>®</sup> 2000 for RFC 1577. Please proceed to **Step 4** to verify your card.

#### 3.5.1 For RFC 2364 ( continued from step 3.5(v), page 20 )

vi) At the following prompt, click **OK**.

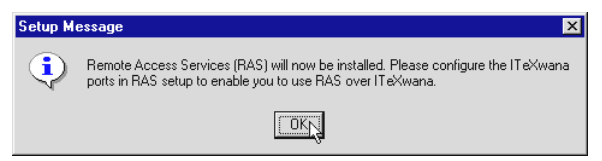

vii) Windows will prompt for your Windows NT CD-ROM. Place your Windows NT4 CD-ROM in your CD-ROM Drive. Enter your Windows NT CD-ROM path in the text box and click **Continue**.

| Windows | NT Setup                                                                                                    | $\times$           |
|---------|----------------------------------------------------------------------------------------------------|--------------------|
| æ       | Setup needs to copy some Windows NT files.<br>Setup will look for the files in the location specified below.<br>If you want Setup to look in a different place, type the<br>new location. When the location is correct, click<br>Continue. | Continue<br>Cancel |
|         | D:\i386                                                                                                    |                    |

viii) Ensure 'ISDN1 - ITeXwana' is selected and click OK.

| RAS Capable <u>D</u> evices: |             |                     |      |              |
|------------------------------|-------------|---------------------|------|--------------|
| ISDN1 - ITeXwana             | •           | Cancel              |      |              |
|                              | Remote Acce | Device              | Туре | ×            |
|                              | ISDN1       | ltexwana            | ISDN | Continue     |
| Click Network                |             |                     |      | Cancel       |
|                              | <u>A</u> dd | Dial out Protocols: |      | OK<br>Cancel |
| x) Select your (             | dial-out    | □ IPX               |      |              |

| Modem Card Easy Start   |  |
|-------------------------|--|
| Modelli Gard Lasy Glart |  |
|                         |  |

| Remot    | e Access | Setup<br>Device        |                  | Туре         |                                       | Continue                                                           |                                    |                            | xi)          | Click<br><b>Continue</b> . |
|----------|----------|------------------------|------------------|--------------|---------------------------------------|--------------------------------------------------------------------|------------------------------------|----------------------------|--------------|----------------------------|
|          |          |                        |                  |              | Network<br>Identificatio<br>Network A | n Services Pr<br>dapters:                                          | otocols Adapte                     | ers Bindings               | ? ×          |                            |
| <u>A</u> | .dd      | <u>R</u> emove<br>XII) | <u>Configure</u> | <u>Cjone</u> |                                       | L700P AUSE Ne                                                      | itwork Modem                       | 4                          |              |                            |
|          |          |                        |                  |              | Add.<br>Item Note:<br>DSL700F         | . <u>R</u> emo                                                     | ve <u>P</u> roper                  | ties <u>U</u> pda          |              |                            |
|          |          |                        |                  |              |                                       |                                                                    |                                    | Close                      | iancel       |                            |
| xiii)    | Click    | Yes t                  | o restart.       | N            | etwork Settin<br>Your<br>Doy          | n <mark>gs Change</mark><br>must shut down a<br>ou want to restart | nd restart your of your computer i | computer before th<br>now? | e new settin | igs will take effect.      |

xiv) Allow some time for your system to restart. Upon Windows rebooted, the following will be prompted. Click **No**.

| B DHCP | ' Client 🛛 🕅                                                                     |
|--------|----------------------------------------------------------------------------------|
|        | The DHCP client could not obtain an IP address.                                  |
| -      | If you want to see DHCP messages in the future, choose YES. Otherwise choose NO. |
|        | Yes No                                                                           |

This completes the driver installation for your ADSL Network Modem Card in Windows NT^ $\!\!\!$  4.0 for RFC 2364.

Please proceed to Step 4 to verify your card.

# Step 4: Verifying Your ADSL Network Modem

Make sure that you have carry out your connections and driver installation as described in **Step 2 and 3**.

i) You should see the **MAPI** icon **m** displayed at the corner of your Windows taskbar. This implies that your modem driver has been installed successfully. The following illustrates the initial transition stage of the **MAPI** icon.

| Initial transition stage:                                         |                                        |
|-------------------------------------------------------------------|----------------------------------------|
| $\blacksquare \to \blacksquare \to \blacksquare \to \blacksquare$ | (black, black - ADSL line established) |
| (red,red) (yellow,black) (black,yellow)                           |                                        |
| establishing a connection —                                       |                                        |

If you see a 'strike-off' MAPI icon<sup>1</sup> a, it means that you did not install the modem driver properly. Please re-install your driver as described in Step 3 - Installing Your ADSL Network Modem Driver.

1 A MAPI Icon is displayed at the corner of your Windows taskbar when your modern driver is installed successfully. This icon allows you to monitor your ADSL line connection, configure your VPI/VCI values, run diagnostics test and so on. The different MAPI LEDs light indicates different connection states. For details, please refer to Appendix A - ADSL MAPI Icon on the DSL700P ADSL Network Modern Card User's Manual found in your DSL700P Installation CD. ii) Alternatively, you may check your **Device Manager** (or **Network Adapters** in Windows NT<sup>®</sup> 4.0) for the listing of **DSL700P ADSL Network Modem**.

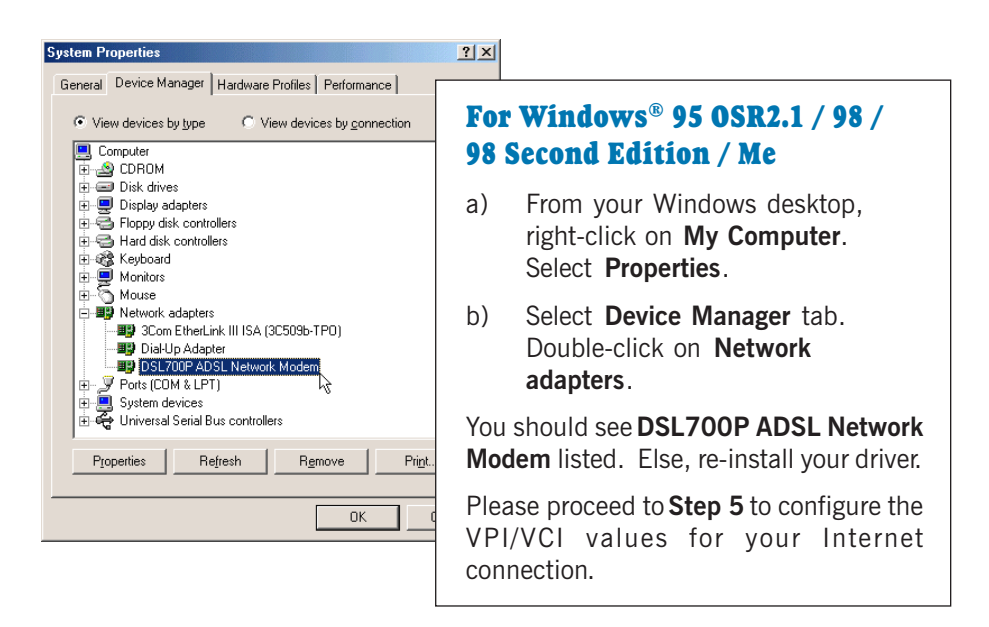

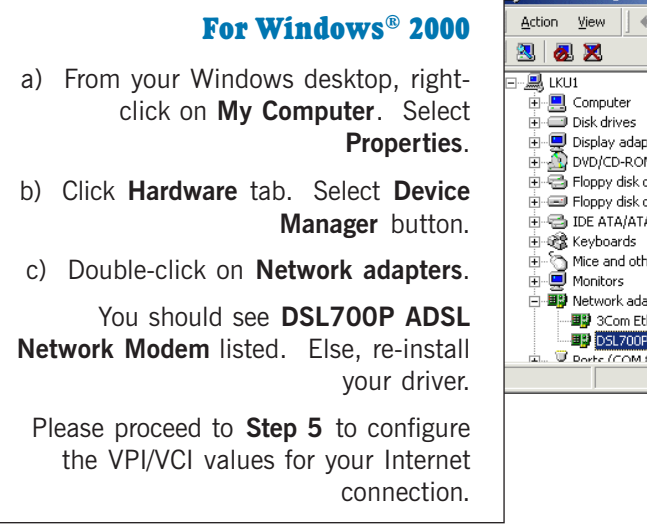

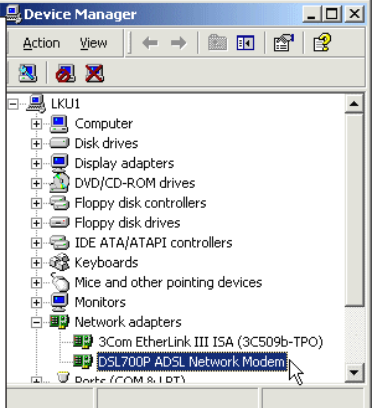

| Network                                             | ? 🗙                                                                                                    |
|-----------------------------------------------------|----------------------------------------------------------------------------------------------------|
| Identification Services Protocols Adapters Bindings |                                                                                                    |
| Network Adapters:                                   |                                                                                                    |
| I] 3Com Etherlink III Adapter                       | For Windows NT <sup>®</sup> 4.0                                                                                         |
|                                                     | <ul> <li>a) From your Windows desktop, right-<br/>click on Network Neighborhood.</li> <li>Select Properties.</li> </ul> |
| Add <u>R</u> emove <u>Properties Upo</u>            | b) Click Adapters tab.                                                                                                  |
| Item Notes:<br>DSL700P ADSL Network Modem           | You should see <b>DSL700P ADSL Network</b><br><b>Modem</b> listed. Else, re-install your driver.                        |
|                                                     | Please proceed to <b>Step 5</b> to configure the VPI/VCI values for your Internet connection.                           |
| с                                                   | Cancel                                                                                                    |

### 4.1 Checking Your ADSL Line Status

To check **ADSL line status**, from the corner of your Windows taskbar, right-click on the **MAPI** icon **m**.

Select **ADSL Status**. The **ADSL State** should indicate **Connected** if your ADSL connection is successful.

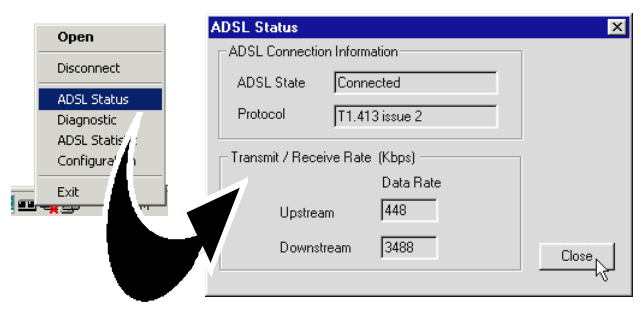

(The figures shown are examples. Your transmission rates may not be as shown.)

# Step 5: Configuring VPI/VCI Values for Internet Connection

1. Right-click on the **MAPI icon \_\_\_**. Select **Configuration**.

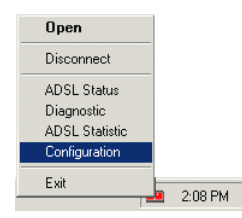

2. Overwrite the existing **VPI** and **VCI** with values given by your Internet Service Provider, and click **Setting**.

| Configuration                       | For RFC 1483 users                                                           | X                                                                                      | For RFC 1577 users |
|-------------------------------------|------------------------------------------------------------------------------|----------------------------------------------------------------------------------------|--------------------|
| PVC Setup<br>C Classical IP over AT | TM VPI:0 VCI:0                                                               | PVC Setup                                                                              |                    |
| Ethernet over ATM                   | VPI : 0 VCI : 35                                                             | Connection Address                                                                     | VPI : 0 VCI : 35   |
| Framing LLC/SNAP                    | Setting Close                                                                | Framing VC MUX                                                                         | Setting Close      |
| Select ADSL Mode                    | 2 Configuration                                                              | For RFC 2364 users                                                                     | s ×                |
| TU G.992.2 Annex                    | A (G.lite)<br>A (G.dmt)<br>PVC Setup<br>C Classical IP over A                | TM VPI: 0 VCI: 35                                                                      | ) Set              |
|                                     | Framing N/A                                                                  | <u>Setting</u><br><u>Close</u>                                                         |                    |
|                                     | Select ADSL Mode<br>ANSI T1.413 Issu<br>ITU G.992.2 Anne<br>ITU G.992.1 Anne | e 2<br>xx A (G.lite)<br>xx A (G.dmt) Set                                               |                    |
| . Click <b>Yes</b> to               | restart. PVC Setup                                                           | ection address changes take effect after<br>n restarts. Click "Yes" to restart system. | X                  |
| If you o                            | do not restart your sys                                                      | tem, changes will not                                                                  | be saved.          |
|                                     |                                                                              |                                                                                        |                    |

# Step 6: Establishing Your Internet Connection (For RFC 2364 only)

i) From your Windows desktop, a DSL700P dial-up icon

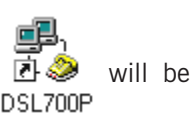

generated. Double-click on it.

A dialog box similar to the one shown on your right will be prompted.

(The illustrated screen is based on Windows<sup>®</sup> Me. Different operating systems may have their screen differ slightly.)

Enter the required information and click **Connect** to dial up to the Internet.

|                       | DSL700P                       |                  |
|-----------------------|-------------------------------|------------------|
| User name:            | Leow                          |                  |
| Password:             | ******                        | _                |
|                       | Save password                 |                  |
|                       | Connect <u>a</u> utomatically |                  |
| Phone <u>n</u> umber: | 0                             |                  |
| Dialing from:         | New Location                  | Dial Properties. |

iii) Upon successful dial-up, you should be able to see an icon ( 🐴 ) displayed at the corner of your Windows taskbar.

Double-click on the icon. You will be able to see the following information.

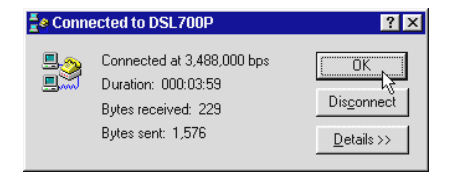

(The connection speed indicates the speed that the ADSL modem can achieved. Your actual connection speed will depend on the subscription plan that you have signed-up with your Internet Service Provider.)

Check your connection time by looking at the **Duration**. Click **Disconnect** to end the session.

# **Uninstalling the ADSL Network Modem**

From your Windows desktop, click  ${\it Start} > {\it Programs} > {\it DSL700P}.$  Select  ${\it Un-Installer}.$ 

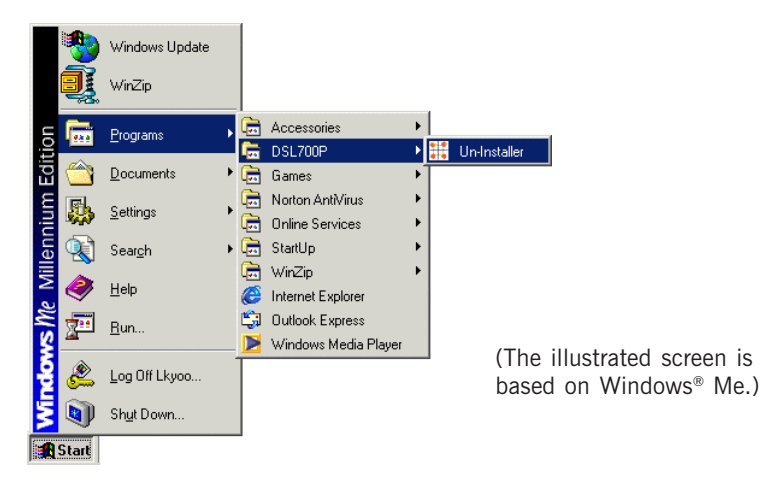

Follow the on-line instruction to complete the uninstallation process. Restart your system.